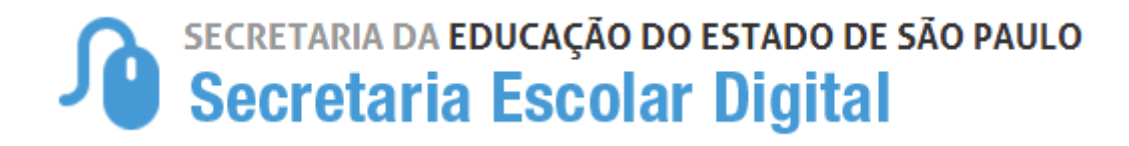

# Tutorial

# Matrícula 4ª Série EM 2022

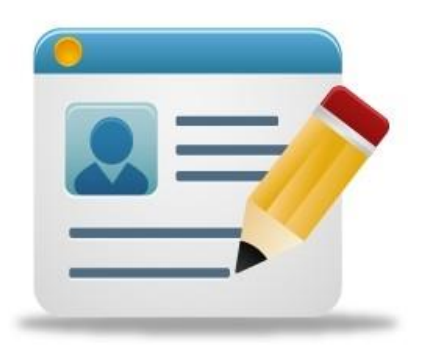

#### Introdução:

A Resolução SEDUC Nº 72 de 19-08-2021 que estabelece critérios para o atendimento aos estudantes concluintes da 3º série, do Ensino Médio, das escolas estaduais, interessados em cursar a 4ª Série, do Ensino Médio, em 2022.

#### Processo de Matrícula:

Procedimento para registro da matrícula dos estudantes concluintes da 3ª série, do Ensino Médio, que tiveram matrícula ativa em escola pública estadual em 2021, inclusive na modalidade EJA.

#### Acesso para Matrícula

**Passo 1 - Acesso** - Plataforma SED, por meio do link: https://sed.educacao.sp.gov.br

Perfil: Unidades Escolares – Diretor, Vice-Diretor, GOE, AOE

Diretoria - CIE e NRM

**Passo 2** – Entrar no Modulo Gerenciamento de Coleta de classes para realizar a alteração necessária.

Gestão Escolar – Cadastro de Aluno – Coleta de classe – 2021/2022

| Início » Gestão Escolar » Cadastro de Alunos » Coleta » Coleta de | e Classe - 2020/2021                        |                    |                 |
|-------------------------------------------------------------------|---------------------------------------------|--------------------|-----------------|
| Gerenciamento de Coleta                                           | de Classe                                   |                    |                 |
|                                                                   |                                             |                    |                 |
| Pesquisa Por:                                                     | Filtros 🗸                                   |                    |                 |
| Ano Letivo:                                                       | 2021                                        |                    |                 |
| Diretoria:                                                        | CATANDUVA -                                 |                    |                 |
| Município:                                                        | CATANDUVA 🔺                                 |                    |                 |
| Rede de Ensino:                                                   | ESTADUAL - SE                               |                    |                 |
| Escola:                                                           | NESTOR SAMPAIO BITTENCOURT DOUTOR - 26529 - |                    |                 |
| Unidade:                                                          | GETULINA, 339, 15809035, PARQUE IRACEMA 🔺   |                    |                 |
| Tipo de Ensino:                                                   | 2 - ENSINO MEDIO                            |                    |                 |
|                                                                   |                                             | <b>Q</b> Pesquisar | Consultar Salas |

**Passo 3** - Clicar em "editar" para acessar a classe de 3ª série para realizar a alteração.

| Gerenciamen                                                 | to de Coleta      | de Classe                    |                           |                      |                           |                   |       |            |      | ×       |  |
|-------------------------------------------------------------|-------------------|------------------------------|---------------------------|----------------------|---------------------------|-------------------|-------|------------|------|---------|--|
|                                                             |                   | Esco                         | <b>bla:</b> 26529         |                      |                           |                   |       |            |      |         |  |
| NESTOR SAMPAIO BITTENCOURT DOUTOR Tipo Ensino: ENSINO MEDIO |                   |                              |                           |                      |                           |                   |       |            |      |         |  |
|                                                             |                   | Sé                           | rie: 3ª SERIE             |                      |                           |                   |       |            |      |         |  |
| 57                                                          |                   |                              |                           |                      | scolher Colunas           | 🖨 Imprimir        | iii G | erar Excel | 🔓 Ge | rar PDF |  |
| Mostrar 10 👻                                                | registros         |                              |                           |                      |                           |                   | Filtr | o          |      |         |  |
| Número ↓†<br>Classe                                         | Número I†<br>Sala | Descrição Turma 🛛 🗍          | Data Inicio    ↓†<br>Aula | Data Fim _↓†<br>Aula | Qtde. Alunos ↓↑<br>Ativos | Situação<br>Turma | ţţ    | Visualizar | E ar | Excluir |  |
| 250680972                                                   | 008               | 3ª SERIE A INTEGRAL<br>ANUAL | 01/02/2021                | 21/12/2021           | 27                        | ATIVA             |       | ۹          |      |         |  |
| 250681228                                                   | 009               | 3ª SERIE B INTEGRAL<br>ANUAL | 01/02/2021                | 21/12/2021           | 26                        | ATIVA             |       | ٩          |      |         |  |
| 252013222                                                   | 003               | 3ª SERIE C INTEGRAL<br>ANUAL | 01/02/2021                | 21/12/2021           | 23                        | ATIVA             |       | Q          | 1    |         |  |

**Passo 4** - Ao clicar em "Tipo de Classe" e alterar para APOIO COMPLEMENTAR CONCLUINTES EM.

ATENÇÃO: Manter o turno, duração, data início/fim e número da classe. Caso seja necessário alterar a capacidade física.

| Editar Turma Classe: NESTOR SAMPAIO BITTENCOURT DOUTOR | - 26529                                  | ×      |
|--------------------------------------------------------|------------------------------------------|--------|
| Numero Classe:                                         | 250.680.972                              |        |
| Tipo Ensino:                                           | ENSINO MEDIO                             |        |
| Série:                                                 | 3ª SERIE                                 |        |
| Turma:                                                 | Α                                        |        |
| Tipo Classe:                                           | APOIO COMPLEMENTAR CONCLUINTES EM 👻      |        |
| Turno:                                                 | INTEGRAL -                               |        |
| Duração:                                               | ANUAL -                                  |        |
| Datas de Início e Fim do Ano Letivo:                   | 01/02/2021 até 21/12/2021                |        |
| Horário de Aula:                                       | Aula Dias Horário Início Horário Término |        |
|                                                        | 1 ° SEGUNDAA SEXTA • 07 • 00 • 15 • 50 • |        |
| Número Sala:                                           | 008 - SALA DE AULA (034) Consultar Salas |        |
| Capacidade Física:                                     | 42 • •                                   |        |
|                                                        | Salvar                                   | Voltar |

**Passo 5** – Após realizar a alteração na coleta da classe, o estudante deverá ser matriculado.

Gestão Escolar - Cadastro de Aluno - Matricular Aluno(a)

| Início » Gestão Escolar » Cadastro de Aluno | s » Matricula » Matricular Aluno(a) |
|---------------------------------------------|-------------------------------------|
| Q Acesso rápido                             | Consulta Matrícula                  |
| Centro de Midias 🗸                          | Pesouisa Por: Nº de Classe -        |
| Dados Abertos 🔹                             |                                     |
| Diário de Classe -                          |                                     |
| Atribuição Inicial -                        | Q, Pesquisar 🛛 🕒 Limpar             |
| Financeiro 👻                                |                                     |
| Gestão do Sistema -                         |                                     |
| Gestão Escolar 🗸                            |                                     |

Passo 6 - Ao acessar a classe, clicar em + Adicionar.

| Escola: 26529 - NESTOR SAMPAIO BITTENCOURT DOUTOR |                                                                                |                                                                    |  |  |  |  |  |  |  |  |
|---------------------------------------------------|--------------------------------------------------------------------------------|--------------------------------------------------------------------|--|--|--|--|--|--|--|--|
|                                                   |                                                                                | + Adicionar + Adicionar Sem RA                                     |  |  |  |  |  |  |  |  |
| Ano Letivo: 2021                                  | Data Início: 01/02/2021                                                        | Cadastrados: 28                                                    |  |  |  |  |  |  |  |  |
| Tipo de Ensino: ENSINO MEDIO                      | Data Fim: 21/12/2021                                                           | Qtd.Transferidos: 0                                                |  |  |  |  |  |  |  |  |
| Turma: 3ª SERIE A INTEGRAL ANUAL                  | Módulo Classe: 44                                                              | Abandonos: 0                                                       |  |  |  |  |  |  |  |  |
| Nr. Classe: 250.680.972                           | Capacidade Física da classe: 40                                                | NCOM: 0                                                            |  |  |  |  |  |  |  |  |
| Sala: 008                                         | Vagas Disponíveis: 12                                                          | Outros: 0                                                          |  |  |  |  |  |  |  |  |
|                                                   |                                                                                | Relação de Alunos PDF                                              |  |  |  |  |  |  |  |  |
| 8                                                 |                                                                                |                                                                    |  |  |  |  |  |  |  |  |
| Mostrar 10 - registros                            |                                                                                | Filtro                                                             |  |  |  |  |  |  |  |  |
| Tipo 11 J≟ N° do RA<br>Ensino Série N° Aluno RA   | If     Dig.     If     UF     If     Data de Nascimento     If     Data     If | Data <sup>1</sup> Situação <sup>1</sup> Data <sup>1</sup> Deficiên |  |  |  |  |  |  |  |  |

**Passo 7** – Conferir se as disciplinas estão corretas, se o estudante deseja alterar ou incluir novas disciplinas.

Após verificar todos os dados, clicar no botão salvar.

| Adicionar Matrícula - Classe: 250680972 |                             | ×      |
|-----------------------------------------|-----------------------------|--------|
| Operação:                               | MATRICULA -                 |        |
| Número:                                 | 28                          |        |
|                                         | 3 de 12 selecionados 👻      |        |
| Data de Matrícula:                      | 01/02/2021                  |        |
| RA:                                     | 000106247996 8 / SP -       |        |
| Nome Aluno:                             | VINICIUS DE FREITAS RIBEIRO |        |
| Nascimento:                             | 23/01/2003                  |        |
| Idade Minima Especial:                  |                             |        |
|                                         | Salvar                      | Voltar |

## ATENÇÃO: São necessárias no mínimo 3 disciplinas

| Adicionar Matrícula - Classe: 250680972 |                                                                 | ×             |
|-----------------------------------------|-----------------------------------------------------------------|---------------|
| Operação:                               | MATRICULA V                                                     |               |
| Número:                                 | 28                                                              |               |
| Disciplina:                             | 4 de 12 selecionados 🔹                                          |               |
| Data de Matrícula:                      | Pesquisar Pesquisar 🗸 Todos 🗙 Limpar 🗙                          |               |
| RA:                                     | ☐ Lingua Portuguesa e Literatura<br>✔ Lingua estrangeira inglês |               |
| Nome Aluno:                             | ₩ Arte                                                          |               |
| Nascimento:                             | Ceografia                                                       |               |
| Idade Minima Especial:                  |                                                                 | 1             |
|                                         |                                                                 |               |
|                                         |                                                                 | Salvar Voltar |
| Adicionar Matrícula - Classe: 250680972 |                                                                 | ×             |
| Operação:                               | MATRICULA +                                                     |               |
| Número:                                 | 28                                                              |               |
| Disciplina:                             | 4 de 12 selecionados -                                          |               |
|                                         |                                                                 |               |
| Salvar                                  |                                                                 |               |
| Inclusão de dados realizad              | a com sucesso.                                                  |               |
|                                         | Fechar                                                          |               |
| Idade Minima Especial:                  |                                                                 |               |
|                                         |                                                                 |               |
|                                         |                                                                 |               |

### Passo 8 – Assim que a matrícula for realizada ficará disponível na ficha do aluno.

| Dados do Aluno: VINICIUS DE FREITAS RIBEIRO - RA: /SP - Data Nascimento: 23/01/2003                                                                                                    |                                 |                                   |                         |                                |                                            |                     |                              |                    |                     |                                    |                        |                                    |                             |                               |                |          |
|----------------------------------------------------------------------------------------------------|---------------------------------|-----------------------------------|-------------------------|--------------------------------|--------------------------------------------|---------------------|------------------------------|--------------------|---------------------|------------------------------------|------------------------|------------------------------------|-----------------------------|-------------------------------|----------------|----------|
| Dados Pessoais       Documentos       Deficiência       Endereço Residencial       Telefones       Matrículas       Indicação Transporte       Histórico do Transporte       Interesse Rematrícula       Responsáveis |                                 |                                   |                         |                                |                                            |                     |                              |                    |                     |                                    |                        |                                    |                             |                               |                |          |
| 🗄 Escolher Colunas 🚔 Imprimir 🗰 Gerar Excel 🖺 Gerar PDF                                                                                                    |                                 |                                   |                         |                                |                                            |                     |                              |                    |                     | erar PDF                           |                        |                                    |                             |                               |                |          |
| Mostrar                                                                                                    | 10 🔻 regist                     | ros                               |                         |                                |                                            |                     |                              |                    |                     |                                    |                        |                                    |                             | Filtro                        |                |          |
| Ano<br>etivo                                                                                                    | Nome <sup>↓↑</sup><br>Diretoria | Município <sup>‡†</sup><br>Escola | Rede ↓†<br>de<br>Ensino | Código <sup>‡†</sup><br>Escola | ↓î<br>Escola                               | Turno <sup>↓↑</sup> | Tipo<br>Ensino <sup>↓↑</sup> | Hab. <sup>↓↑</sup> | Série <sup>‡†</sup> | ↓î<br>Turma                        | Dt Inicio<br>Matrícula | Dt Fim <sup>\$†</sup><br>Matrícula | Nr <sup>‡</sup> Î<br>Classe | <mark>Nr↓Î<br/>Chamada</mark> | ↓î<br>Situação | Rendimen |
| 2021                                                                                                    | CATANDUVA                       | CATANDUVA                         | ESTADUAL<br>- SE        | 26529                          | NESTOR<br>SAMPAIO<br>BITTENCOURT<br>DOUTOR | 6                   | 2                            | 0                  | 3                   | 3ª SERIE<br>A<br>INTEGRAL<br>ANUAL | 01/02/2021             | 21/12/2021                         | 250680972                   | 28                            | Ativo          |          |
| 2020                                                                                                    | CATANDUVA                       | CATANDUVA                         | ESTADUAL<br>- SE        | 26529                          | NESTOR<br>SAMPAIO<br>BITTENCOURT<br>DOUTOR | 6                   | 2                            | 0                  | 3                   | 3ª SERIE<br>A<br>INTEGRAL<br>ANUAL | 03/02/2020             | 23/12/2020                         | 240665620                   | 41                            | Encerrada      | Aprovac  |
| 2019                                                                                                    | CATANDUVA                       | CATANDUVA                         | ESTADUAL<br>- SE        | 26529                          | NESTOR<br>SAMPAIO<br>BITTENCOURT<br>DOUTOR | 6                   | 2                            | 0                  | 2                   | 2ª SERIE<br>B<br>INTEGRAL<br>ANUAL | 01/02/2019             | 18/12/2019                         | 231003377                   | 31                            | Encerrada      | Aprovac  |
| 2018                                                                                                    | CATANDUVA                       | CATANDUVA                         | ESTADUAL<br>- SE        | 26529                          | NESTOR<br>SAMPAIO<br>BITTENCOURT<br>DOUTOR | 6                   | 2                            | 9903               | 1                   | 1ª SERIE<br>C<br>INTEGRAL          | 01/02/2018             | 20/12/2018                         | 221245996                   | 23                            | Encerrada      | Aprovad  |